|                                                                                                    | QUICK GUIDE   LiteCTRL                                                                                                    | 1.0 LOLIGO <sup>®</sup> SYSTEMS                                                                                                    | 2                                                                                                    | 3                                                                                                 | 4                                                                                                    |
|----------------------------------------------------------------------------------------------------|----------------------------------------------------------------------------------------------------|----------------------------------------------------------------------------------------------------|----------------------------------------------------------------------------------------------------|---------------------------------------------------------------------------------------------------|----------------------------------------------------------------------------------------------------|
| FIRST TIME USE Download the latest version of LiteCTRL from our website: loligosystems.com/downloads |                                                                                                    |                                                                                                    |                                                                                                    | 🤶 🕴 🤆 Koukaam                                                                                     |                                                                                                    |
| 2                                                                                                    | Follow the installation instructions on the screen and then restart the PC.<br>Connect the green (WiBu) copy protection dongle to a USB port on the PC (2).                                                                                                    |                                                                                                    | HELESCE.                                                                                                    | 1 2 3 4                                                                                           | Devices 🛞                                                                                                    |
| 3                                                                                                    | Connect the LoligoBT to a wall outlet and power it on. The LoligoBT is ready to use when the Bluetooth LED lights blue (3). Connect your WTW instrument to a USB port on the PC.                                                                                                    |                                                                                                    |                                                                                                    |                                                                                                   | Scan for new devices                                                                                                    |
| 4                                                                                                    | Open LiteCTRL. Choose <b>Scan for new devices</b> (4).                                                                                                    |                                                                                                    |                                                                                                    |                                                                                                   | Cancel                                                                                                    |
| 5                                                                                                    | the <b>Devices menu</b> , follow step 1-3 on screen (5), and press OK. Wait for LiteCTRL to d your WTW instrument and LoligoBT. Activate your WTW instrument by following e instructions on screen (5.1). Now configure the relays you want to use (Conductivity, mperature or both) and press <b>Configure</b> (5.2). The configured relays will now be highlighted the LoligoBT (5.3).                                                                                                    |                                                                                                    |                                                                                                    | READY                                                                                             |                                                                                                    |
| FOR EACH TRIAL                                                                                       |                                                                                                    |                                                                                                    |                                                                                                    |                                                                                                   |                                                                                                    |
| 6                                                                                                    | epeat step (2-3), and open LiteCTRL. Choose <b>Use current configuration</b> and complete tep (5). Connect submersible pumps and/or solenoid valves to the respective relays on the oligoBT. The function of each relay is shown on the LoligoBT in the <i>Devices menu</i> .                                                                                                    |                                                                                                    | 5                                                                                                    | 5.1                                                                                               | 5.2                                                                                                    |
| 7                                                                                                    | Now, click <b>Experiment</b> in the main menu. Open the <b>Conductivity</b> and/or <b>Temperature</b><br>regulation menu (7), and choose a desired regulation type. For the <i>Ramping, Automated</i><br>and <i>File</i> regulation type, you can get a visual representation of the protocol by clicking the<br>button. Press <i>Apply</i> and then <i>OK</i> to save the settings.                                                                                                    |                                                                                                    | WTW meter settings  1. Power on the WTW meter by pressing the button.  2. Set the baud rate: Press and hold the more button to enter the "Storage & config" menu. Select "Externe - Interface - Reud enter" and ret the baud | Activate WTW meters<br>Please make sure that the WTW meter<br>has been powered on by pressing the | Configure relaysConductivityYesTemperatureYesYesNo                                                                                                    |
|                                                                                                    | Finally, click <b>Start logging</b> . Follow steps 1-4 on screen (8). This will memory, and will set the sampling rate and duration of the experim file prompt, and click <i>Save</i> to start logging data to an Excel file.                                                                                                    | , click <b>Start logging</b> . Follow steps 1-4 on screen (8). This will empty the WTW instrument ry, and will set the sampling rate and duration of the experiment. Click OK to open the ompt, and click <i>Save</i> to start logging data to an Excel file. |                                                                                                    | Then press the <b>P</b> button to send a measurement value to the PC.                             | a                                                                                                    |
| 8                                                                                                    | <b>IMPORTANT:</b> The WTW instrument has a limited memory capacity. When logging starts, the maximum time that the instrument can log is displayed on the WTW instrument in the lower right corner under <b>Max time</b> (7). The <i>Max time</i> is based on sampling rate and duration settings. Once the <i>Max time</i> hits 0, the WTW instrument will stop collecting data to LiteCTRL (i.e., the memory is full!), but logging will continue in LiteCTRL until you press <b>Stop logging</b> . The logged data are now available in the Excel file. |                                                                                                    | OK Cancel                                                                                                    | Active meters 0 / 1                                                                               | 8<br>Warning ×                                                                                                    |
|                                                                                                    |                                                                                                    |                                                                                                    | 5.3                                                                                                    | 7                                                                                                 | <ol> <li>Empty the memory of the WTW meter before starting an<br/>experiment:</li> </ol>                                                                                                    |
| 9                                                                                                    | At any time in the Experiment menu, you can export the data grap<br>pressing <b>Export to Excel button</b> in the drop-down menu in the to<br><i>Settings panel</i> also contains the <b>Style menu</b> , where you can chang<br>graph.                                                                                                    | h into an Excel file by<br>p of the <i>Settings panel.</i> The<br>e the style of the shown                                                                                                    |                                                                                                    | -≪∞rxx)=*<br># measurements<br>7<br>Max time                                                      | Press and hold the orms button to enter the "Storage<br>and config" menu.<br>Select "Data storage > Automatic data storage > Erase ><br>Yes"<br>2. Press the 19 button several times to go back to the                                            |
| OPTIONAL                                                                                             |                                                                                                    |                                                                                                    |                                                                                                    | 00:30:46                                                                                          | <ol> <li>Press the up to several times until the</li> </ol>                                                                                                    |
| 10                                                                                                   | You can design your own protocol in the <b>Protocol designer</b> from the main menu. In the<br>dettings panel, you can adjust the protocol settings, and the adjustment changes will be<br>lisplayed on the protocol graph. The <i>Settings panel</i> also contains an <i>Export to Excel button</i> and<br>a <i>Style menu</i> in the drop-down menu. Hit the <i>Save button</i> 🖺 to save your current protocol.                                                                                                    |                                                                                                    | LolgoST-E1BD                                                                                                    | Conductivity Temperature                                                                          | measurement unit is set to <b>"Salinity".</b><br>4. Start automatic measurements:<br>Press and hold the <b>some</b> button to enter the<br><b>"Automatic data storage</b> " menu.<br>Select <b>"Interval</b> " and set the desired sampling rate. |
| 11                                                                                                   |                                                                                                    |                                                                                                    |                                                                                                    |                                                                                                   | Select "Duration" and set the desired experiment length.<br>Select "Continue" to start automatic measurements.<br>The WTW meter returns to the main menu.                                                                                         |